### <sup>「</sup>VTC Articulation Portal」<u>https://s6portal.vtc.edu.hk/</u> Demonstration on checking offer announcements and registration

| Procedures                                                                                                    |
|----------------------------------------------------------------------------------------------------|
|                                                                                                    |
| 1. Click the green button <mark>CNA Login</mark> to login to "VTC<br>Articulation Portal"                                            |
| <ol> <li>Input your CNA email address and password, then click Login</li> <li>Enter the 2EA code you received to continue</li> </ol> |
| logging into system                                                                                                    |
|                                                                                                    |
| Please check all the Notifications                                                                                                   |
|                                                                                                    |
|                                                                                                    |
| Your Offer Status                                                                                                    |
|                                                                                                    |
|                                                                                                    |
|                                                                                                    |
|                                                                                                    |

### 「VTC Articulation Portal」<u>https://s6portal.vtc.edu.hk/</u>

# Demonstration on checking offer announcements and registration

| Interface of "VTC Articulation Portal"                                                                                                    | Procedures                                       |
|----------------------------------------------------------------------------------------------------|--------------------------------------------------|
|                                                                                                    |                                                  |
| Firm Offer                                                                                                    |                                                  |
|                                                                                                    | cfresh                                           |
| Articulation Process Information / Offer Status Other Information                                                                                                    | Please check all the Notifications               |
| Information                                                                                                    |                                                  |
| You are given firmed offer(s). Please download and read the "Payment Advice for New Student Registration<br>Fee" and "Notes on Acceptance of Offer and Registration" carefully. You are required to pay the registration<br>HK\$5,000 and upload registration fee receipt before the stipulated registration deadline. | r<br>nfee                                        |
| Offer Status                                                                                                    |                                                  |
| Firm Offer                                                                                                    |                                                  |
| Programme Code Programme Title / Offering Campus Registration Dead                                                                                                    | Your Offer Status                                |
| EG114105 Higher Diploma in Building Studies / 6 May 5:00 pm<br>Hong Kong Institute of Vocational Education (Tuen Mun)                                                                                                    |                                                  |
| FS113682 Diploma of Vocational Education (Construction Technology) / 6 May 5:00 pm<br>Youth College (Kowloon Bay)                                                                                                    |                                                  |
|                                                                                                    |                                                  |
|                                                                                                    |                                                  |
|                                                                                                    |                                                  |
| Articulation Process Information / Offer Status Other Information                                                                                                    |                                                  |
| Submit / View Application Form                                                                                                    |                                                  |
| Vpload Application Fee Receipt<br>You are not required to pay application fee.                                                                                                    |                                                  |
| Pending Offer Results                                                                                                    |                                                  |
| Pending Finalised Offer Results                                                                                                    |                                                  |
| Ownload "Payment Advice for Student Registration Fee"                                                                                                    | Click to download the Payment Advice for Student |
|                                                                                                    | Registration Fee                                 |
|                                                                                                    |                                                  |
|                                                                                                    |                                                  |
|                                                                                                    |                                                  |
|                                                                                                    |                                                  |
|                                                                                                    |                                                  |
|                                                                                                    |                                                  |
|                                                                                                    |                                                  |
|                                                                                                    |                                                  |
|                                                                                                    |                                                  |
|                                                                                                    |                                                  |
|                                                                                                    |                                                  |
|                                                                                                    |                                                  |
|                                                                                                    |                                                  |
|                                                                                                    |                                                  |
|                                                                                                    |                                                  |
|                                                                                                    |                                                  |

# <sup>「</sup>VTC Articulation Portal」<u>https://s6portal.vtc.edu.hk/</u> Demonstration on checking offer announcements and registration

| Interface of "VTC Ar                                                                                                    | ticulation Portal"                                                                                                    |          | Procedures                                                                                                    |
|----------------------------------------------------------------------------------------------------|----------------------------------------------------------------------------------------------------|----------|----------------------------------------------------------------------------------------------------|
| Payment Advice<br>A<br>Programme Title: EG114105<br>Studies<br>Offering Campus: Hong Kon<br>Education (Tuen Mun)<br>Programme Title: FS113682<br>Education (Construction Tech<br>Offering Campus: Youth Col                                                                                                    | ×<br>Higher Diploma in Building<br>g Institute of Vocational<br>Diploma of Vocational<br>nology)<br>lege (Kowloon Bay)<br>B<br>nent advice          | A.<br>B. | If you have given more than one firm offer, please<br>select the offer you would like to accept<br>There are 3 pages of the Payment Advice. Please pay |
| Download Notes on Acceptanc                                                                                                    | e of Offer and Registration                                                                                                    |          | the required fees by the payment methods listed on                                                                                                    |
|                                                                                                    |                                                                                                    |          | page 3                                                                                                    |
| CO24/25 Mit A Period Tig Management A dvice of C         Correct Management A status         Correct Management A status         Correct Ma                                                                                                    | r New Student Registration Fe                                                                                                    | C.       | Download and Read the <u>Notes of Acceptance of Offer</u><br>and <u>Registration</u> carefully                                                         |
| <ol> <li>Student Registration Fee". To confirm your accepta</li> <li>Login "VTC S6 Admission Portal" / "VTC Articulatic<br/>Payment Advice for New Student Registration Fee</li> </ol>                                                                                                    | nce of the study offer, you have to:<br>on Portal" (https://s6portal.vtc.edu.hk) to download<br>. (If you have been given more than one firm offer, |          |                                                                                                    |
| please select the offer you would like to accept); 2. Read the Notes on Acceptance of Offer and Regist                                                                                                    | ration carefully;                                                                                                    |          |                                                                                                    |
| <ol> <li>Pay the registration fee and 1<sup>st</sup> Instalment of fulfion<br/>advice and keep the receipts or save the screen ca</li> <li>Upload the registration fee payment receipt or the statistical statistical s</li></ol> | INC UP UNE payment methods listed in the payment<br>upture;<br>creen capture to "VTC S6 Admission Portal" / "VTC<br>patientsion decelling:          |          |                                                                                                    |
| 5. Wait offering campus to verify your paid registration                                                                                                    | egisulation deadime,<br>n fee (normally within two working days);                                                                                   |          |                                                                                                    |
| <ol> <li>After verified your payment by campus, you will<br/>instruction to submit new student registration inform</li> </ol>                                                                                                    | receive a confirmation email. Please follow the nation and upload student photo.                                                                    |          |                                                                                                    |
| wore: Offening campus will inform you the arrangement                                                                                                    | un veniying your accuments for admission.                                                                                                    |          |                                                                                                    |

# 「VTC Articulation Portal」<u>https://s6portal.vtc.edu.hk/</u>

### Demonstration on checking offer announcements and registration

|                        | Interface of "VTC Articulation Portal"                                                                                                    | Procedures                                            |
|------------------------|----------------------------------------------------------------------------------------------------|-------------------------------------------------------|
| After pai<br>registrat | d the registration fee, please upload the ion fee payment receipt                                                                                                    |                                                       |
| Articul                | ation Process Information / Offer Status Other Information                                                                                                    |                                                       |
| Ó                      | Submit / View Application Form                                                                                                    |                                                       |
| 0                      | Upload Application Fee Receipt<br>You are not required to pay application fee.                                                                                       | After paid the registration fee, please keep the      |
| 0                      | Pending Offer Results                                                                                                    | registration fee payment receipt or save the screen   |
|                        | Pending Finalised Offer Results                                                                                                    | capture                                               |
| 0                      | Download "Payment Advice for Student Registration Fee"                                                                                                    |                                                       |
| 0                      | Upload Registration Fee Payment Receipt for Registration                                                                                                    | Click to upload the registration fee payment receipt  |
|                        |                                                                                                    | or the screen capture                                 |
|                        |                                                                                                    |                                                       |
|                        | Upload Registration Fee Payment Receipt ×                                                                                                    |                                                       |
|                        | A You are required to select the programme you wish to accept, then upload the receipt.                                                                              | A. Select the programme that you paid the             |
|                        | Popramme Title: EG114105 Higher Uploma in Suitiding     dides     Offering Campus: Hong Kong Institute of Vocational     Education Chicago Muto)                     | registration fee for                                  |
|                        | Cudeation (retermining)     Programmer Title: F5113682 Diploma of Vocational     Education (Construction Technology)     Offering Campus: Youth College (Kowkon Bay) |                                                       |
|                        |                                                                                                    |                                                       |
|                        |                                                                                                    |                                                       |
|                        | Expression 2007<br>Expression 2007<br>Compare With Compare 2007                                                                                                    |                                                       |
|                        | Remove File                                                                                                    | B. Click to upload the registration fee payment       |
|                        | B<br>Inford Registration Fag Regmont Despirit                                                                                                    | receipt or the screen capture                         |
|                        | Opidad Registration ree Payment Receipt                                                                                                    |                                                       |
|                        |                                                                                                    |                                                       |
|                        | Upload Registration Fee Payment Receipt ×                                                                                                    |                                                       |
|                        | Unloaded Files                                                                                                    | Click to check your uploaded registration fee payment |
|                        | You are required to select the programme you wish to access then unload the receipt.                                                                                 | receipt                                               |
|                        | Programme Title: EG114105 Higher Diploma in Building     Studies     Offering Campus: Hong Kong Institute of Vocational                                              |                                                       |
|                        | Education (Tuen Mun) Programme Title: FS113682 Diploma of Vocational Education (Construction Technology)                                                             |                                                       |
|                        | Offering Campus: Youth College (Kowloon Bay)                                                                                                    |                                                       |
|                        |                                                                                                    |                                                       |
|                        |                                                                                                    |                                                       |
|                        | Remove File                                                                                                    | If you need to re-upload the receipt · click "Remove  |
|                        |                                                                                                    | File", and click "Re-upload Registration Fee Payment  |
|                        | Re-upload Registration Fee Payment Receipt, and<br>Registration                                                                                                    | Receipt, and Registration"                            |
|                        |                                                                                                    |                                                       |
|                        |                                                                                                    |                                                       |

# 「VTC Articulation Portal」<u>https://s6portal.vtc.edu.hk/</u> Demonstration on checking offer announcements and registration

| Interface of "VTC Articulation Portal"                                                                                                    | Procedures                                                                                                    |
|----------------------------------------------------------------------------------------------------|----------------------------------------------------------------------------------------------------|
| Articulation Process     Information / Offer Status     Other Information       Submit / View Application Form     Upload Application Fee Receipt<br>You are not required to pay application fee.       Pending Offer Results                                                                                                    |                                                                                                    |
| Pending Finalised Offer Results     Download "Payment Advice for Student Registration Fee"     Upload Registration Fee Payment Receipt for Registration     Registration is under processing                                                                                                    | Wait offering campus to verify your paid<br>registration fee<br>(normally within two working days)                                                                                                    |
| Upload Receipt × VTC is verifying the registration fee payment record. (It will take 2 days to complete the procedure.) Uploaded Files. (Verified by campus) pa.jpg                                                                                                    | After verified your payment by campus, you will receive a confirmation email                                                                                                    |
| Articulation Process     Information / Offer Status     Other Information       Image: Submit / View Application Form     Image: Submit / View Application Form       Upload Application Fee Receipt     You are not required to pay application fee.       Pending Offer Results     Pending Offer Results                                                                                                    | A. Please follow the instruction to submit Student<br>Registration Information and upload student<br>photo                                                                                                    |
| <ul> <li>B</li> <li>Download "Payment Advice for Student Registration Fee"</li> <li>Upload Registration Fee Payment Receipt for Registration</li> <li>You have registered a study place. You do not need to upload receipt of 1st instalment tuition fee. Instead, please keep a record as proof of payment for future reference.</li> <li>A Registration is under processing</li> <li>Submit student registration information &amp; Upload student card photo</li> <li>Vocational Training Council New Student Registration System 2024 / 2025</li> </ul>             | <ul> <li>B. If you want to re-download the "Payment Advice<br/>for Student Registration" or the "Notes of<br/>Acceptance of Offer and Registration", click<br/>"Download Payment Advice for Student<br/>Registration" to download the relevant<br/>documents</li> </ul> |
| Application / Student No.: 240000001       Last logen: 2024-03-23 15:30       IP Print & LOGOUT (*         1       Programme<br>Registered       2       Personal<br>Particulars       3       Education<br>Attainment       4       Emergency<br>Contact       5       Health<br>Declaration       6       Confirm and<br>Submit         Programme<br>Programme Registered       If you have any query, please contact Campus Secretariat/Registry of the offering campus.       It was any query, please contact Campus Secretariat/Registry of the offering campus. |                                                                                                    |